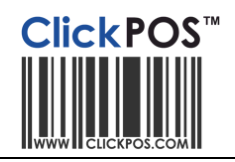

# Incoming stock- Brightstar dispatch files

| Document created   | March 30, 2012                                                           |
|--------------------|--------------------------------------------------------------------------|
| File name          | Stock-Incoming Stock from Telstra Cloc VSO                               |
| Intended ordinance | Australian Telstra dealers buying from Brightstar's web ordering system. |

## Usage

ClickPOS includes functions to accept electronic dispatch file sent by Brightstar when you shop online at Order Express or VSO, a Purchase order is created a automatically in ClickPOS.

Once the Brightstar ships the goods, an electronic dispatch file is sent through to ClickPOS's Incoming stock screen. The file contains details about the product and its serialized numbers. When goods arrive, use the Dispatch file button to accept goods instantly into stock.

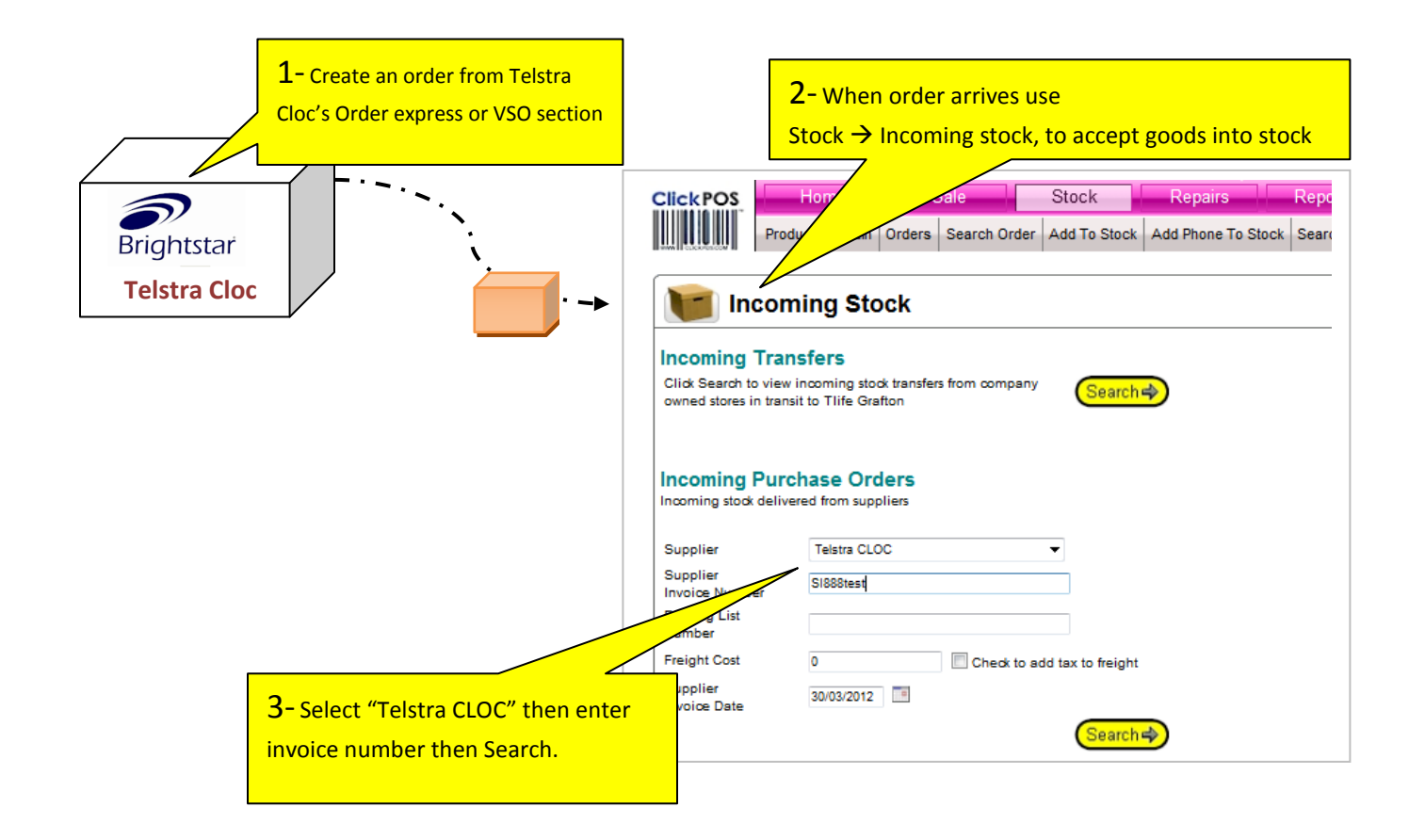

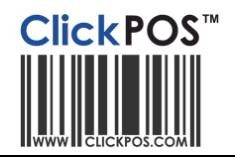

| Product Mai                                                                                                    | Stock   | Search Order A | dd To Si    | /2011                | Phone To St       | ock Search Stock                               | Incoming Trans                          | fer Chan  | ge Prices Fault       |
|----------------------------------------------------------------------------------------------------|---------|----------------|-------------|----------------------|-------------------|------------------------------------------------|-----------------------------------------|-----------|-----------------------|
| Description I                                                                                                    | Barcode | Sup.Prod.Code  | Ord.<br>Qty | Rec.Qty <sub>R</sub> | Fot Qty<br>eœived | Unit Tid<br>Price Total Prod<br>Recie          | k Dispatch 🚺<br>ucts Import<br>eved Qty | Receive D | ispatch File.         |
| S2 Pre Paid Starter Kit 9318423008419 114929 100 0 \$0.00 \$0.00 \$0.00 Add Manually   Notes: VSO IMPORT 9318423003476 14499 4 0 0 \$0.00 \$0.00 Add Manually   Notes: VSO IMPORT 9318423003476 14499 4 0 0 \$0.00 \$0.00 Add Manually   Notes: VSO IMPORT Pre Paid Telstra Micro Sim Starter Kit \$30 Add Manually Add Manually Add Manually   Notes: VSO IMPORT Pre Paid Telstra Starter Kit \$2 100 0 \$0.00 \$0.00 N/A 0 Add Manually   Notes: VSO IMPORT Samsung Galaxy Ace (\$58307) 14929 100 0 \$0.00 \$0.00 N/A 0 Add Manually   Notes: VSO IMPORT Samsung Galaxy Ace (\$58307) If you prefer to scan the barcodes/imei 1 1 1 4 Add Manually 1 1 1 1 1 1 1 1 1 1 1 1 1 1 1 1 1 1 1 1 1 |         |                |             |                      |                   |                                                |                                         |           |                       |
|                                                                                                    |         |                |             | Order Line<br>Id     | Sup Prod          | Serial Number                                  | Customer Order<br>No                    | Quantity  | ls record<br>imported |
| Tiek itome hu mateking e                                                                                                    |         |                | V           | 148                  | 114499            | 786255<br>786255<br>786255<br>786255<br>786255 | 982(                                    | 4         | No                    |
| inst this dispatch record                                                                                                    |         |                | <b>V</b>    | 149                  | 115050            | 3597900400(<br>3597900400+                     | 982                                     | 2         | No                    |
|                                                                                                    |         |                |             | Update s             | lected recor      | ds                                             |                                         |           |                       |

To receive files dispatch files automatically you must apply via filling the Agreement form then email to Brightstar <u>VSO.AUS.Support@Brightstarcorp.com</u> and ClickPOS <u>vso@clickpos.com</u>

6- Click to accept into Stock.

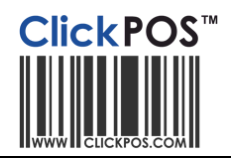

## **Troubleshooting Error Codes**

### Duplicate IMEI/Serial Number on the following Order Line ID (x)

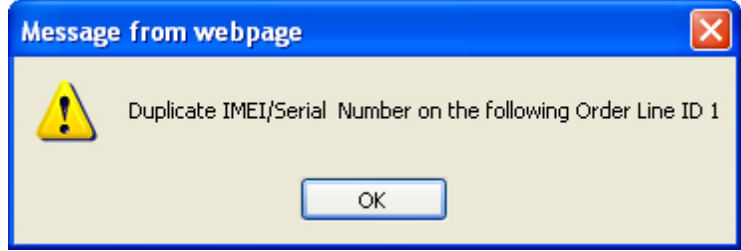

This error indicated that the IMEI or Serial you are trying to receive on the indicated Order Line ID is already in stock.

This could indicate that the stock has already been received.

In this event you will need to revert back to a manual receiving method.

#### The quantity received cannot exceed the maximum on order on the following Order Line ID (x)

| Message from webpage |                                                                                             |  |  |  |
|----------------------|---------------------------------------------------------------------------------------------|--|--|--|
| ♪                    | The quantity received cannot exceed the maximum on order on the following Order Line ID $1$ |  |  |  |
|                      | ок                                                                                          |  |  |  |

This error indicates that you are trying to add more inventory than is stipulated on the original VSO order.

Double check your original order as well as the packing or supplier invoice for consistency.